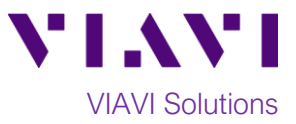

# Quick Card

# T-BERD<sup>®</sup>/MTS-5800 Network Tester Ethernet AOC/DAC Cable Testing

This quick card describes how to test SFP+, SFP28, QSFP+, and QSFP28 Active Optical Cables (AOC) and Direct Attached Copper Cables (DAC) using the T-BERD/MTS 5800.

# **Equipment Requirements:**

- T-BERD/MTS-5800 equipped with the following:
  - BERT software release V27.0 or greater
  - Ethernet Options for the interface rate:
    - C510GELAN for 10GigE
    - C525GE for 25GigE
    - C540GE for 40GigE
    - C5100GE for 100GigE
  - Dual Port option for interface rate or Port 2 Monitor/Through option:
    - C5DUAL10G or C5THRU-LB for 10GigE
    - C5DUAL100G or C5THRU-LB for 25GigE
    - C5DUAL100G or C5THRU-LB for 40GigE
    - C5DUAL100G or C5THRU-LB for 100GigE

# **Connect Cable Under Test:**

 Insert each pluggable part of AOC/DAC under test into the Port 1 and Port 2 SFP+, SFP28, or QSFP28 slots on the top of the T-BERD/MTS 5800.

#### Launch Test:

- 1. Press the Power button to turn on the test set.
- Using the Select Test menu, Quick Launch menu, or Job Manager, launch an Ethernet 10GigE LAN, 25GigE, 40GigE or 100GigE, Port 1 Cable Test; for example: Ethernet ► 100GigE ► Cable Test ► P1 Cable Test.
- 3. Select Start a New Configuration (reset to

defaults) by tapping

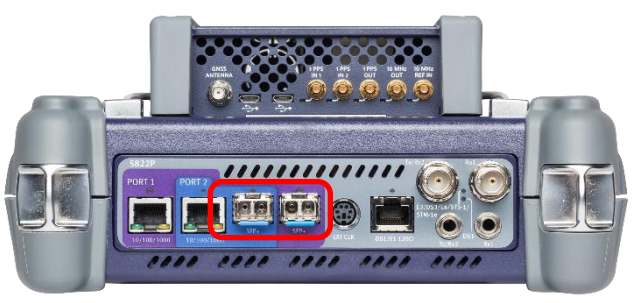

Figure 1: Dual Port T-BERD-5800v2 (TB5822P)

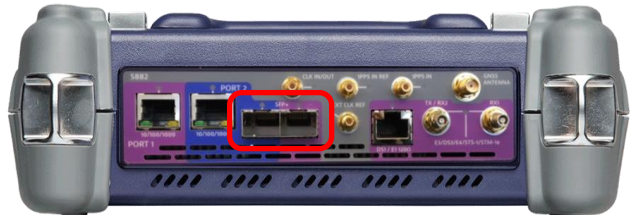

Figure 2: T-BERD-5882

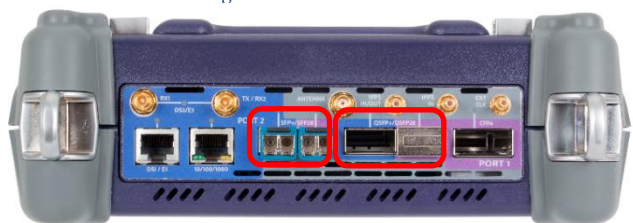

Figure 3: T-BERD 5800-100G

| System 😳   | 🛄 Tests 🏾 🏶 Fiber Optics                                                                                       |            | nc 4                  | 09:47<br>10/31/2018 |
|------------|----------------------------------------------------------------------------------------------------|------------|-----------------------|---------------------|
| - <u>-</u> | ble Test                                                                                                    | Pe         | ort 1: 10GigE LAN Lay | er 2 Traffic Term   |
|            | onfigure                                                                                                    |            | Go To                 |                     |
|            | Not Running                                                                                                    |            |                       | _                   |
|            |                                                                                                    |            |                       |                     |
|            |                                                                                                    |            |                       |                     |
|            |                                                                                                    |            |                       |                     |
| -          | Configure                                                                                                    |            |                       |                     |
| P Edit     | Previous Configuration                                                                                         | Go 🗪       |                       |                     |
| Loa        | d Configuration from a Profile                                                                                 | 60 <b></b> |                       |                     |
| star       | rt a New Configuration (reset to defaults)                                                                     | Go 🗪       | J                     |                     |
|            |                                                                                                    |            |                       |                     |
| +] Ex      | it in the second second second second second second second second second second second second second second se |            |                       |                     |

Figure 4: Cable Test Startup Screen

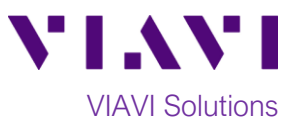

## Configure Test:

- Choose the Test Duration. Recommended is the suggested setting. Duration will be calculated based on the line rate and BER Threshold.
- 2. Select the **BER Threshold**. Lower values increase the **Recommended** test duration.
- 3. Tap Launch Other Port. Wait until Other Port Running is displayed.
- 4. Check the **Stop on Error** box if you don't want the test to continue in case of failure.
- 5. Tap to proceed to the **Report Information** screen.

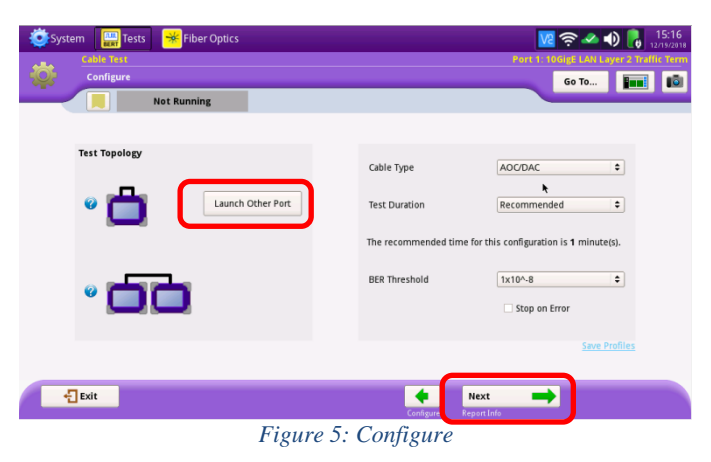

#### **Report Information:**

- If you wish to save a report, you can enter the Customer Name, Technician ID, Test Location, Work Order, and Comments/Notes.
- 2. Tap **Next** to proceed to the **Run Test** screen.

| 🧿 Sy: | stem 🔛 Tests 🏾 😽 Fiber Optics | nc 🐠 💽 10:10                            |
|-------|-------------------------------|-----------------------------------------|
|       | Cable Test                    | Port 1: 10GigE LAN Layer 2 Traffic Term |
| -Q-   | Report Info                   | Go To 🖬 🖬                               |
| _     | Not Running                   |                                         |
|       | 🍘 Test Report Information     |                                         |
|       | Customer Name:                | viavi solutions                         |
|       | Technician ID:                | 7807                                    |
|       | Test Location:                | montreal                                |
|       | Work Order:                   | 1234                                    |
|       | Comments/Notes:               | -                                       |
|       | Report Logo                   | None selected                           |
|       | €] Exit                       |                                         |

Figure 6: Report Information

#### Cable Test:

- 1. Tap **Test SFP Cable** or **Test QSFP28 Cable** to start the test.
- 2. At the end of the test, view the **Result Overview** tab and verify all tests pass.
- If you are testing an AOC, select the Optical Power (dBm) tab and verify that the Rx Level for all Lambdas are within +/- 1 dBm of each other.
- 4. Tap **Next** to proceed to the **Report** screen.

|                             | Pass                    | Test Complete            |                                                     |
|-----------------------------|-------------------------|--------------------------|-----------------------------------------------------|
|                             |                         | Le li teg Pinc Attach Co | pper (DAC) between 2 SFP ports including this port. |
| Results Overvi              | ew Optical Power        | (dBm) DDM                |                                                     |
| Optics/Slot T               | /pe:                    | SFP                      | Test SFP<br>Calde                                   |
| Signal Presen               | ce Test:<br>Level Test: | Pass                     |                                                     |
| Excessive Ske               | w Test:                 | Pass                     |                                                     |
| Current PPM<br>BER Threshol | Offset:<br>d Test:      | 0<br>Pass                |                                                     |
| Current BER:                |                         | 0.00E+00                 |                                                     |
|                             |                         |                          | Troubleshooter                                      |
|                             |                         |                          |                                                     |
|                             |                         |                          |                                                     |
|                             |                         |                          |                                                     |
|                             |                         |                          |                                                     |

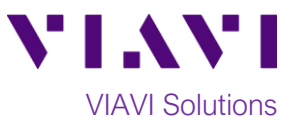

# **Create Report:**

- Tap reate Report to generate a test report in .pdf format
- 2. After viewing report, tap **Exit** twice to exit the **Cable Test** workflow.

| System 🔛            | lests 😽 Fiber Optio | :s              |                                                   |                      | ()) 🔒 10:31<br>10/31/201 |
|---------------------|---------------------|-----------------|---------------------------------------------------|----------------------|--------------------------|
| Cable Tes<br>Report |                     |                 |                                                   | Port 1: 10Gige LAN L | ayer 2 Traffic Terr      |
|                     | Pass                | Test Complete   |                                                   | 3010                 |                          |
| Format              |                     |                 |                                                   |                      |                          |
| PDF                 | ⊖ CSV               | $\bigcirc$ Text | ○ HTML                                            | ⊖ XML                |                          |
| File Name           |                     |                 |                                                   |                      |                          |
| Cable_Test-2018-10  | -31T10.26.42        |                 |                                                   |                      | Select                   |
|                     |                     |                 | view report after creation<br>Include message log | Create<br>Report     | View<br>Report           |
|                     |                     |                 |                                                   |                      |                          |

Figure 8: Create Report